# YOUR STAFF LIBRARY NEWS

Volume 23, Issue 6 Date: 01/06/23

# Inside this issue:

Cover : Instagram competition

Page 2 : Pride Month

Page 3 :Murderous Summer Reads

Page 4 –5: LibKey Nomad

Page 6: Dynamed

Page 7: Castaway

Page 8-9: Internurse

P10: Awards ceremony and contact

# Fancy winning £30 this summer?

Library

The Health Academy Lancashire Teaching Hospitals

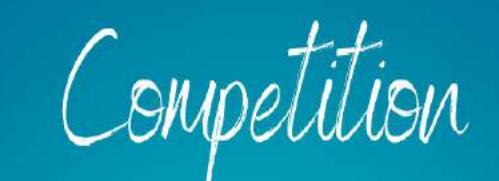

Follow these two steps for a chance to win £30!

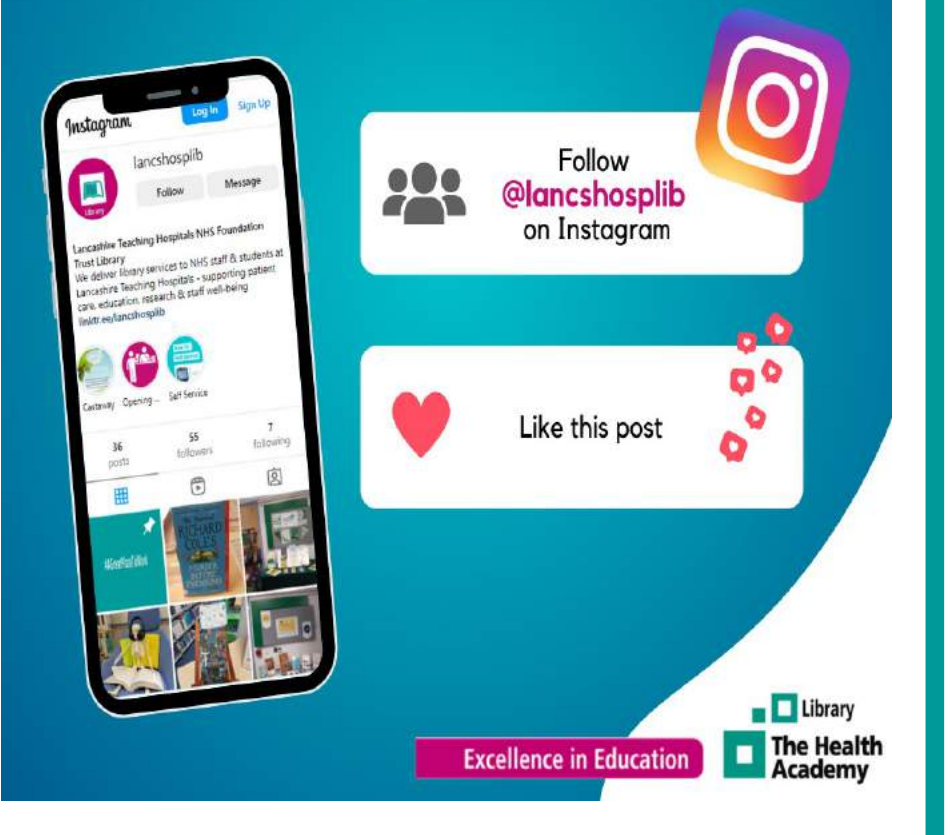

# **Pride Month Reading List**

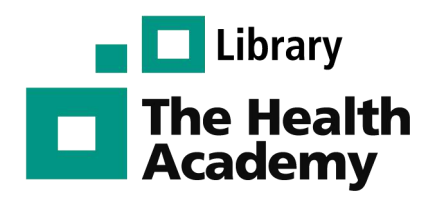

# LGBT+

The following books are a selection by LGBT+ authors or on related themes available to borrow from the Library.

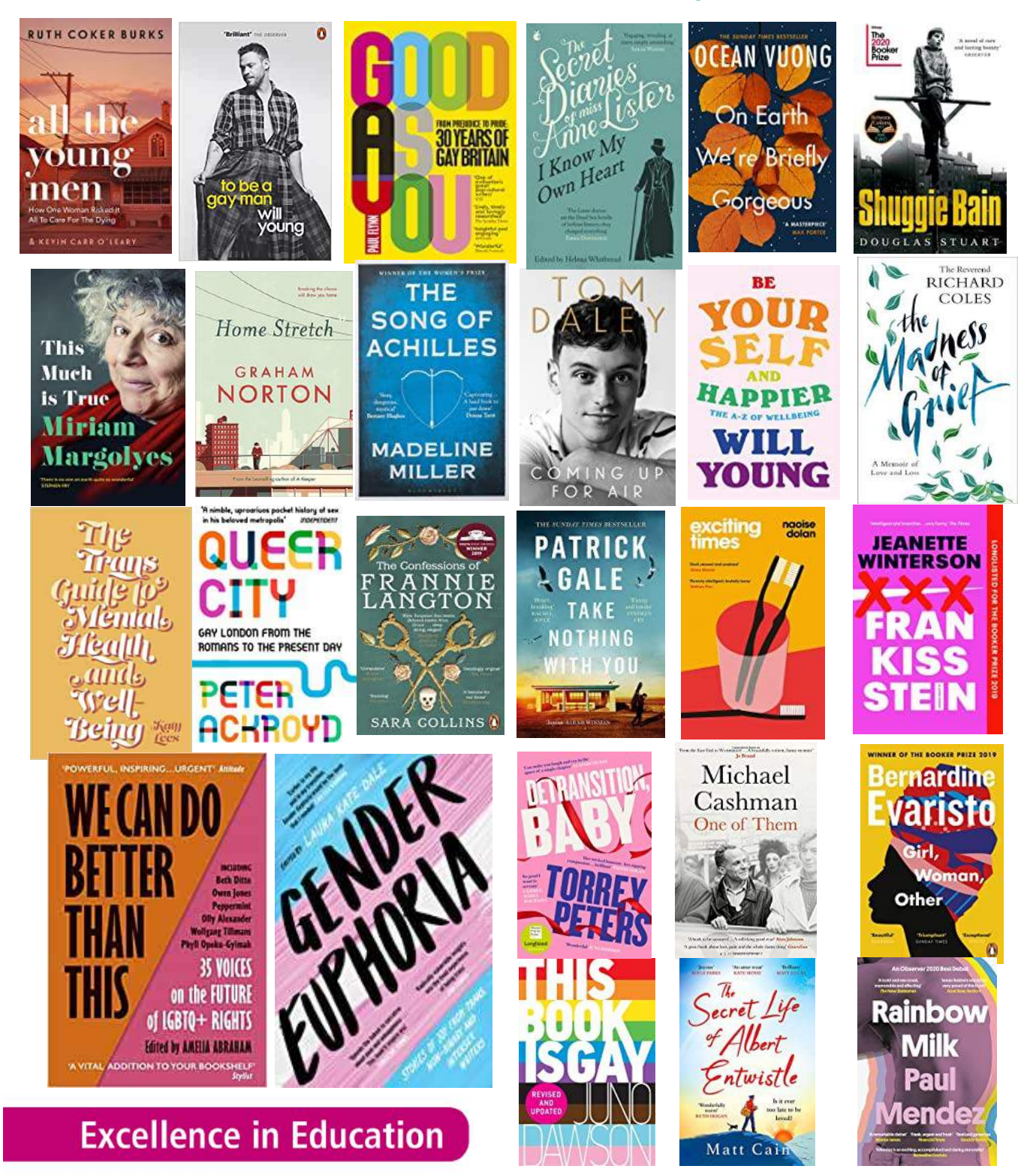

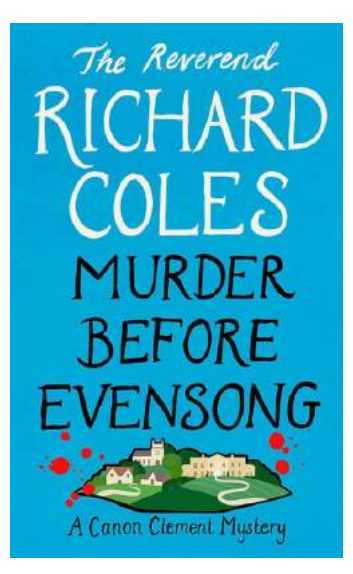

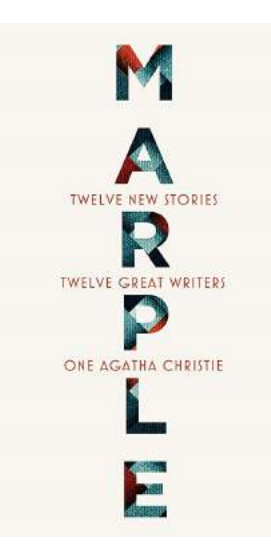

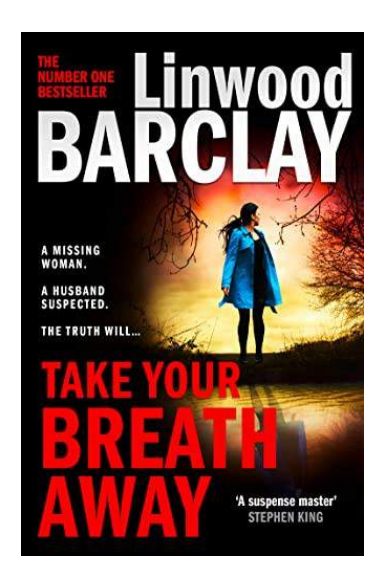

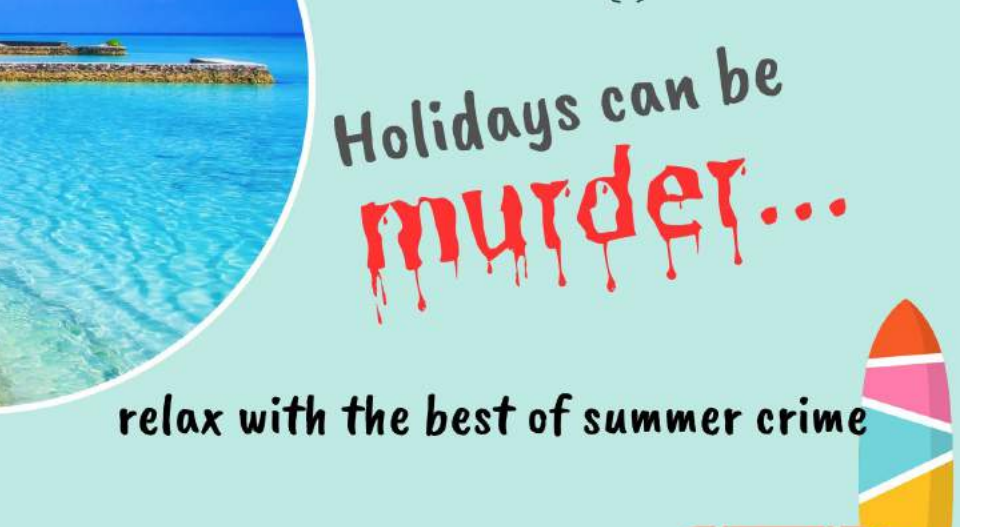

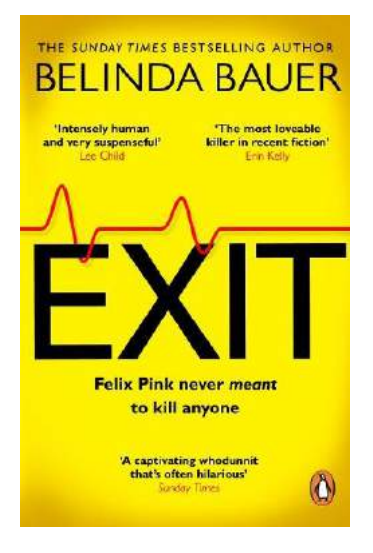

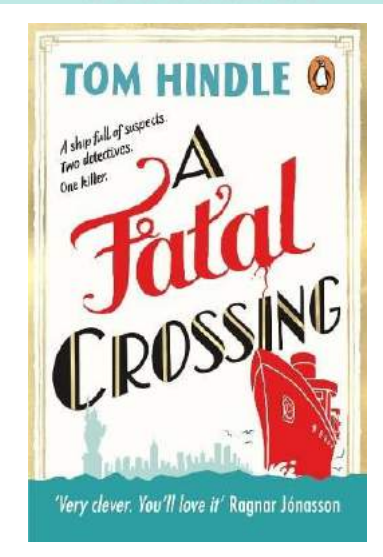

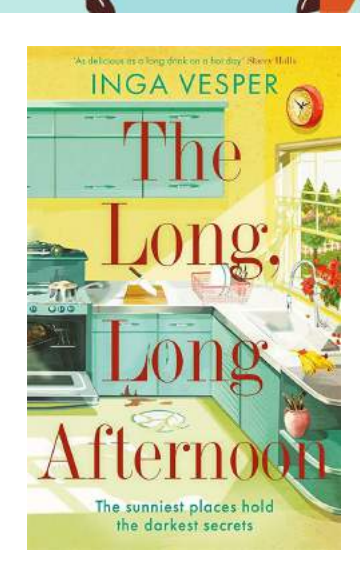

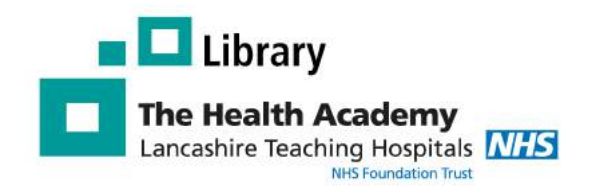

# LibKey Nomad

### Why use LibKey Nomad

LibKey Nomad is a browser extension that automatically provides links to the full text articles subscribed to by the Library Service, while you search the web.

- Makes it easier to access journals .
- Saves you time
- Works with you as you search the web .
- Provides you with easy access to our document delivery service.

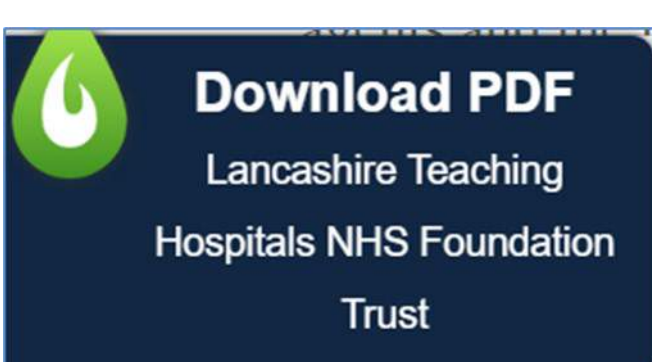

Ctrl+T

### How to download LibKey Nomad using Edge

1. Click on the Setting and More (...) menu in the top right hand corner Edge and choose Extensions. In the pop up box that appears click Open Microsoft Edge Add-ons

|                                                                                                    | New window     Ctrl+N     ···                                                                                  |
|----------------------------------------------------------------------------------------------------|----------------------------------------------------------------------------------------------------|
| tonsions                                                                                                    | Rew InPrivate window Ctrl+Shift+N                                                                              |
|                                                                                                    | Zoom — 100% + 🖉                                                                                                |
| LibKey Nomad 💿 …                                                                                              | ∑≡ Favourites Ctrl+Shift+O                                                                                     |
| Manage extensions                                                                                             | Collections Ctrl+Shift+Y                                                                                       |
| Open Microsoft Edge Add-ons                                                                                   | Ctrl+H                                                                                                    |
| will be taken to the following Edge Add-ons<br>site. Search for LibKey Nomad and choose the<br>on when shown. | Downloads     Ctrl+J     Apps     S     Extensions                                                             |
| k on Get to install LibKey Nomad                                                                              |                                                                                                    |
| LibKey Nomad<br>Third Iron LLC<br>One-click access to millions of scholarly articles.                         | <ul> <li>Q Libkey Nomad</li> <li>Q libkey nomad</li> <li>d LibKey Nomad</li> </ul>                             |
| A popup box will appear, click <b>Add extension</b>                                                           | Add "LibKey Nomad" to Microsoft Edge?<br>The extension can:<br>• Read and change all your data on all websites |
| Excellence in Education                                                                                       | Add extension Canc                                                                                             |

New tab

Author: Andrew Craig Created: February 2023

Review: February

### Choose your organisation

Next, you will be asked to select your organization. Start to type in Lancashire teaching Hospitals and select Lancashire Teaching Hospitals NHS Foundation Trust.

You should now be able to use LibKey Nomad

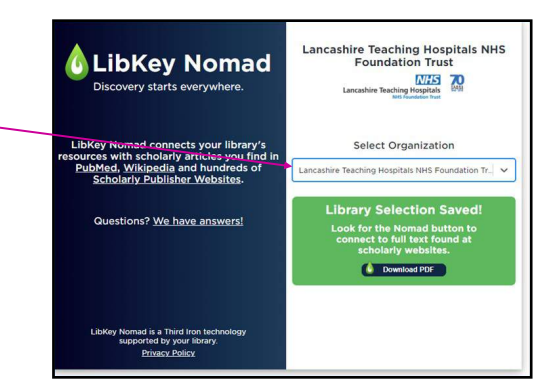

## Using LibKey Nomad

#### Journal articles

As you browse the web you will we see the icon shown opposite when there is an option to access a journal article. Click on this icon and you will be taken to the the full text article (when available) or our article request form. High- or low-dose preoperative ipilimumab plus nivolumab in stage III urothelial cancer: the phase 1B NABUCCO trial

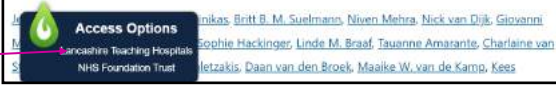

**Download PDF** 

Access Options

**Article Link** 

#### PubMed

As you search PubMed you will see icons similar to the icons \_\_\_\_\_ shown opposite. Again these will direct you to the full text article or the library's ILL form.

Please note: you will need an OpenAthens account with Lancashire Teaching Hospitals to access articles. Contact library@lthtr.nhs.uk for further help.

### Managing LibKey Nomad

| choosing Extensions.                               |       | 😰 New InPrivate window | Ctrl+Shift+N >      |
|----------------------------------------------------|-------|------------------------|---------------------|
| A dialog box will appear: choose Manage extensions |       | Zoom                   | — 100% <b>+ ∠</b> 7 |
|                                                    |       | ∑≡ Favourites          | Ctrl+Shift+O        |
|                                                    |       | Collections            | S<br>Ctrl+Shift+Y   |
| Extensions                                         |       | • History              | Ctrl+H              |
| 👌 LibKey Nomad                                     | · ··· | ↓ Downloads            | Ctrl+J              |
| Anage extensions                                   |       | 🗄 Apps                 | >                   |
| Open Microsoft Edge Add-ons                        |       | C Extensions           |                     |

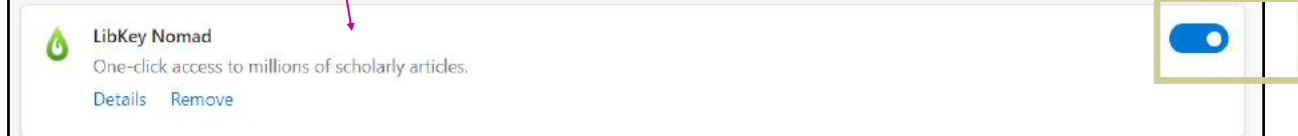

To enable LibKey Nomad, just move the slider back to the right.

# Support health awareness in June with DynaMed.

<u>DynaMed</u> is a clinical point of care tool that aims to help clinicians overcome information overload. You will not need a username and password to access DynaMed while working from a Trust device. For home access you will need your OpenAthens username and password. You can <u>register</u> here for your OpenAthens account.

#### World Heart Rhythm Week 6th – 12th June

World Heart Rhythm Week is an annual event which will run between the 6th – 12th June in 2023. This is organised by the Arrhythmia Alliance, a coalition of patients, charities and professionals who work together to promote effective diagnosis and treatment of heart arrhythmia (a disorder affecting the rhythm of the heartbeat). The aim of World Heart Rhythm Week is to raise awareness of the symptoms of heart arrhythmia in both the public and medical profession. These DynaMed topics on <u>heart arrhythmia</u> provide access to evidence-based information to help with the evaluation and management of this condition.

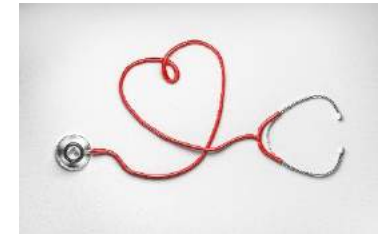

#### Diabetes Week 12<sup>th</sup> – 18<sup>th</sup> June

Diabetes U.K. organises Diabetes Week. The charity has a long history of campaigning; it was founded in 1934 by the writer H.G.Wells and Dr. R.D. Lawrence, who were themselves diabetics. The week is all about creating awareness of the condition and encouraging people to share their experiences of living with diabetes. Many other groups and organizations take part in diabetes week, hosting a wide variety of informative and fundraising events. These DynaMed topics on <u>diabetes</u> provide access to evidence-based information to help with the evaluation and management of this condition.

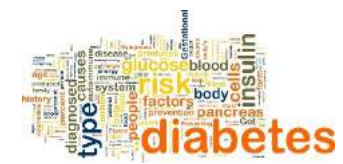

#### Love your lungs week 21-27 June.

Love your lungs week is an initiative to raise awareness and focus on lung health. These DynaMed topics on <u>asthma</u> and <u>smoking</u> provide access to evidence-based information to help with evaluation and management of this condition.

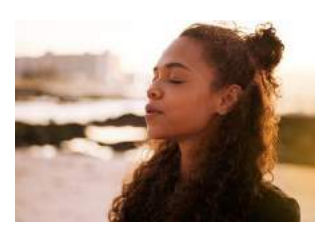

If you would like more information on DynaMed, then please contact the library at library@lthtr.nhs.uk.

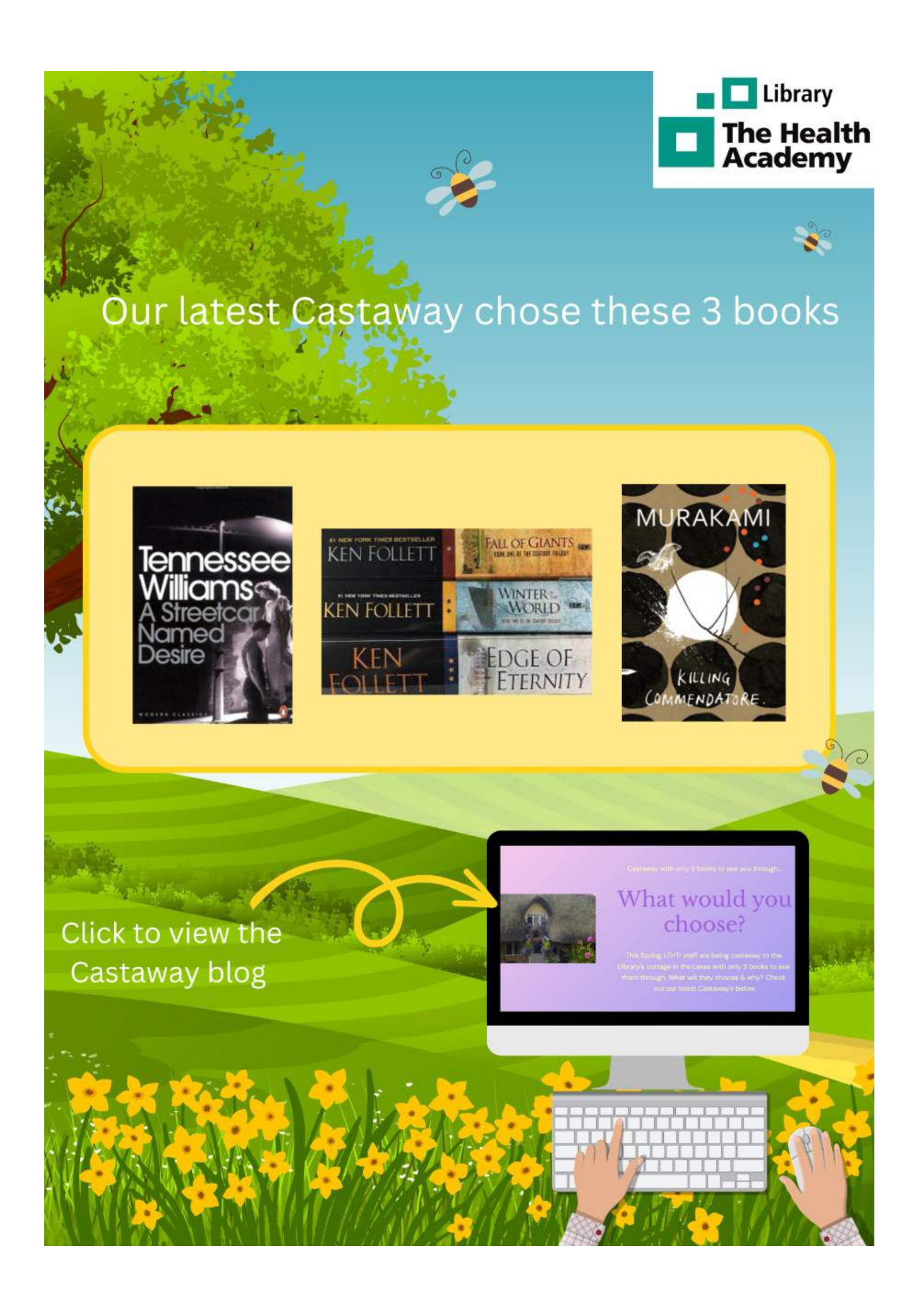

# Attention all nurses. Are you using

# Internurse

#### What is Internurse?

Internurse is a searchable collection of 18 specialist UK nursing journals. It contains fulltext articles from a number of highly regarded titles including:

British Journal of Cardiac Nursing British Journal of Healthcare Assistants

British Journal of Neuroscience Nursing

British Journal of Nursing Gastrointestinal Nursing International Journal of Palliative Nursing

Journal of Kidney Care Journal of Wound Care, and more!

#### How do I access Internurse?

To access Internurse go to: www.magonlinelibrary.com

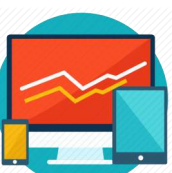

and select

In the top right-hand corner of the Internurse homepage click on 'Sign in', then click on 'Sign in via OPEN ATHENS'. Enter your Trust Athens username & password and click 'Login'.

Don't have an Athens account? **Register** here:

http://openathens.nice.org.uk/

#### Searching within a specific journal MAG Online Library Journals A-Z Collections Information internurse Journals About Collections Subscribe British Journal of Cardiac Nursing British Journal of Community Nursing British Journal of Healthcare Assistants British Journal of Mental Health Nursing British Journal of Neuroscience Nursing British Journal of Nursing British Journal of School Nursing Gastrointestinal Nursing Enhance c Independent Nurse International Journal of Ophthalmic Practice informatid Journal of Aesthetic Nursing Individual journal titles are listed on the Journal of Health Visiting s and Young People's N Internurse Homepage (to ensure you are in the Journal of Wound Care Internurse database, select 'Collections' at Nursing and Residential Care the top of the page and then select 'Internurse'). Once you have done this, you can chose from the available journals, e.g. British Journal of You can also search the Nursing. This will take you directly to the most archive of the journal by recent edition of that journal. selecting 'Archive' from the menu at the top. Journal Home | Current Issue ( Archive ) | Authors | Subscribe | More

You can search for keywords within a specific journal by using the **search box** in the top right-hand corner of the RESULTS: 1 - 20 of 505 mentoring Follow results: Q screen. MORE SEARCH OPTIONS PER PAGE: 20 50 100 \ SORT: RELEVANCE Enter your search term and click search. Article FULL ACCESS You will be presented with a list of Student nurse mentoring: an evaluative study of the mentor's perspective Rebecca Rylance, Julie Barrett, Pam Stismith, Donna Ward articles from this journal only. British Journal of Nursing | Volume 26, Issue 7 | 13 Apr 2017 Abstract V

You can also search for articles across the **WHOLE** database by selecting '**Internurse**' from the drop-down menu. Enter your **keywords** and click search.

| Internurse | ~ | Wound care | 0 |
|------------|---|------------|---|
| Internurse | ~ | wound care | Q |

### **Displaying, viewing & filtering results**

Once you have searched for your keywords, you will be presented with a list of articles containing those

| It tells you <b>how</b><br><b>many</b> articles were                                                                                                    | Click on the article<br>title to expand the <b>ab</b> -                                                                                                    | Open <b>more search options</b> to lir<br>results to specific <b>publication da</b><br>e.g. last year, or choose your own | nit your<br><b>ates</b> ,<br>n date                                                                 |
|----------------------------------------------------------------------------------------------------|----------------------------------------------------------------------------------------------------|----------------------------------------------------------------------------------------------------|----------------------------------------------------------------------------------------------------|
| Filters Applied                                                                                                    | RESULTS: 1 - 20 dr 7402 Wound care<br>MORE SEARCH OPTIONS                                                                                                    | Follow results: Q <sup>+</sup><br>PER PACE: 20 50 100 SORT: RELEVANCE V                                                   | Sort the results<br>by relevancy or<br>publication date.                                            |
| Publication Date                                                                                                    | Chernel Article Full ACCESS Wound Care Awards 1997 Suzie Jaine, Keith Harding Journel of Wound Care   Volume 6, Issue 9   02 Oct Abstrect V  2018 Article Full Access Wound care checklists—role and Hilary Andrews Entab Journal of Healthcare Assistants   Volume 7, | d wound assessment ◄                                                                                                    | The <b>full refer</b> -<br><b>ence</b> is provided<br>for each article<br>inc. author & pub<br>date |
| Collection<br>MAH Complete<br>MAH Core Collection                                                                                                    | Abstract V<br>Article FULL ACCESS<br>7395 Wound care: an emerging special<br>3500 S. Bala:<br>Journal of Wound Care   Volume 4, issue 2   02 Feb                                                                                                    | ality?                                                                                                    | Click on the <b>arti-</b><br><b>cle title</b> to ac-<br>cess the full text                          |
| You can <b>narrow you</b><br>screen. Filter by pub<br>Use multiple filters a                                                                                            | ur search by using the fi<br>blication date, author, key<br>at the same time, and rem                                                                                                    | ilters at the left-hand side of the /word, publication (journal title).<br>nove them by clicking on <b>X</b> or           |                                                                                                    |
| Infitiel Journal of Community Naving, Vol. 23, No. Supt3 Clinic<br>Wound care in older adult<br>Alexandra Carlin<br>Published Online: 6 Dec 2018 https://doi.org/10.129 | alfaan<br>tS<br>68/bjcn.2018.23.5up12.518                                                                                                    | Praircom Once you the article able to sh Y Tools < Share                                                                  | ve opened<br>, you are<br><b>are it</b> or                                                          |

Sign up for a personal account and take advantage of these great features: **Save your favourite articles** for quick access; **Save your searches**; Get **content alerts of your favourite journals** delivered to you by email - simply visit the journal and click **'Subscribe'**.

#### Page 10

# Team of the year award

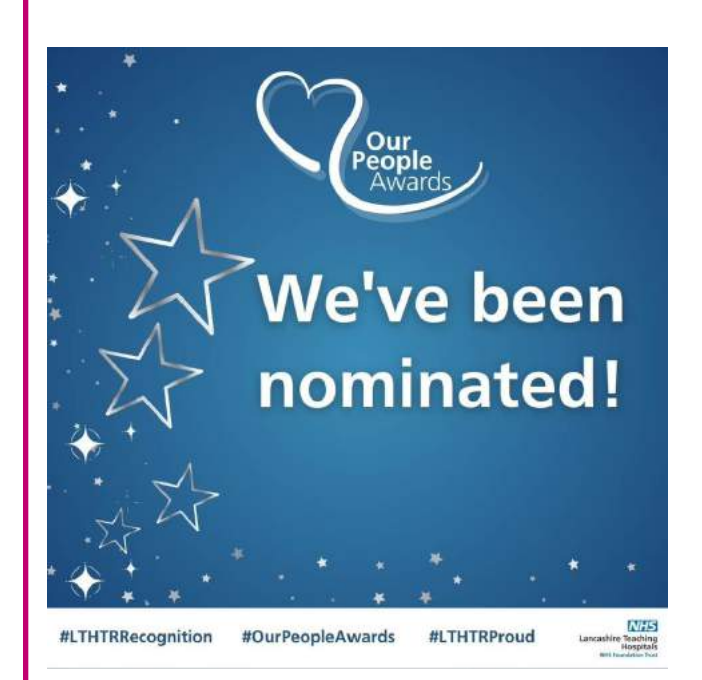

On 19th May we attended the 'Our People Awards' at Deepdale Stadium. Whilst we did not win we were delighted to be nominated. Congratulations to Ward 5 who won our category!

# YOUR LIBRARY SERVICE

#### Contact Us

Royal Preston Library Centre 1 01772 522763 <u>library.rph@lthtr.nhs.uk</u>

Chorley Library Centre 3 01257 245606 library.cdh@lthtr.nhs.uk

24/7 Access to the Library with Trust ID

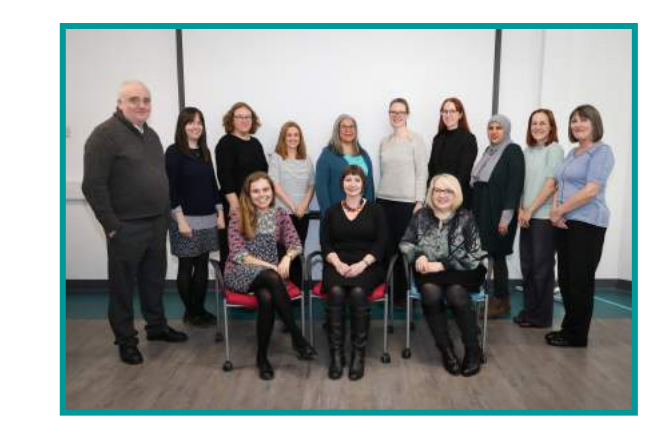

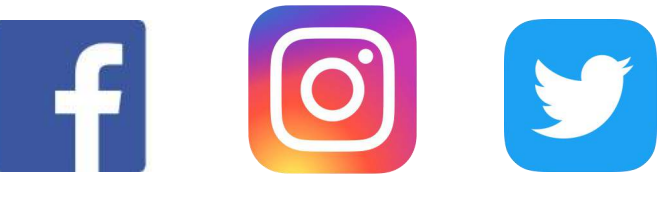

Follow us on @LancsHospLib